## **Renewing Your Annual Guild Dues Using the Guild Website**

If you plan on renewing your Guild Membership this coming year and want to use the Guild website and Shopping Cart, please use the following process. Trying to checkout without first logging in to your account will cause you some problems and frustration.

First, go the Guild website (<u>www.heardguild.org</u>) and under "For Members" at the top left of the page, select "Renew Guild Dues Online." That will take you to a page with instructions to navigate to this page. Select "add to cart" under "Guild Annual Dues – Renewing Member."

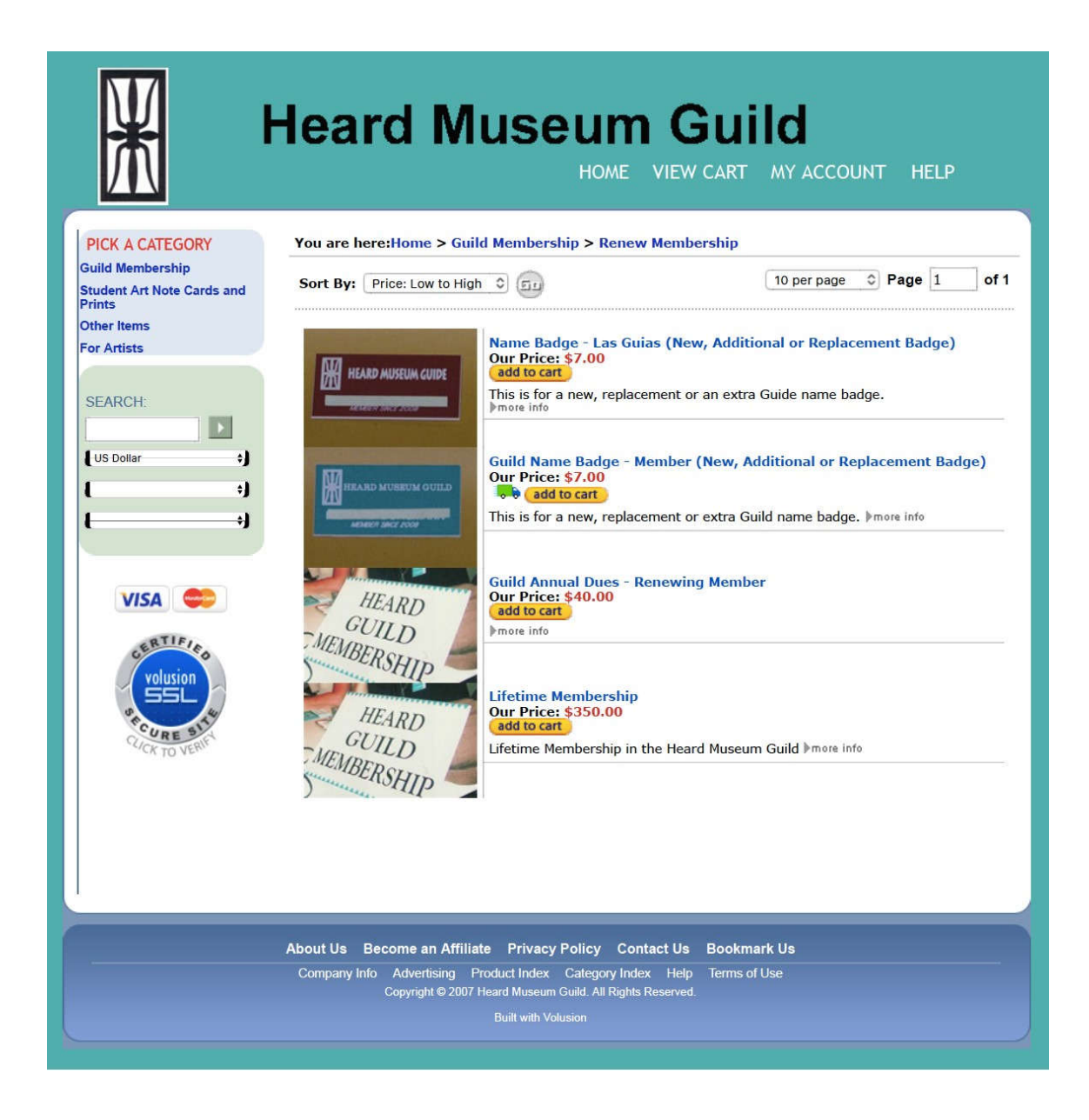

That will bring you to this page. Enter your name in the appropriate area and click on "add to cart."

| X                                                                                                    | Heard Museum Guild<br>HOME VIEW CART MY ACCOUNT HELP                                                                                                    |
|----------------------------------------------------------------------------------------------------|----------------------------------------------------------------------------------------------------|
| PICK A CATEGORY<br>Guild Membership<br>Student Art Note Cards and<br>Prints<br>Other Items<br>For Artists<br>SEARCH: | Home > Guild Membership > Renew Membership ><br>Guild Annual Dues - Renewing Member<br>Urr Price: \$40.00<br>Prduct Code: DUES-RENEWAL<br>Choose your options<br>Member's Name<br>Member's Name<br>Type the name of<br>the member for whom this payment is being<br>made.<br>Qty: 1 ↓ add to cart |
| VISA CONTRACTOR                                                                                                    | Features                                                                                                    |
|                                                                                                    | About Us Become an Affiliate Privacy Policy Contact Us Bookmark Us<br>Company Info Advertising Product Index Category Index Help Terms of Use<br>Copyright © 2007 Heard Museum Guild. All Rights Reserved.<br>Built with Volusion                                                                 |

That will bring you to this page. Do not select "proceed to check out." At the top of the page under Heard Museum Guild is "My Account" Select "My Account" and login. If you do not have an account, the system will take you through the steps to create an account.

| X                                                                                                    | Heard Museum Guild                                                                                                    | OUNT HELP                              |
|----------------------------------------------------------------------------------------------------|----------------------------------------------------------------------------------------------------|----------------------------------------|
| PICK A CATEGORY<br>Guild Membership<br>Student Art Note Cards and<br>Prints<br>Other Items<br>For Artists<br>SEARCH: | YOUR CART 1 PAGE CHECKOUT RECEIPT                                                                                                    |                                        |
| US Dollar +)                                                                                                    | ITEM DESCRIPTION QTY EACH                                                                                                    | TOTAL                                  |
| ( ;)<br>( ;)<br>( )<br>( )<br>( )                                                                                    | Click () to remove an item from your cart<br>Empty My Entire Cart                                                                                           | \$40.00<br>Recalculate                 |
| Volusion<br>SSL<br>Vick TO VERITY                                                                                    | On the next page you il be able to create a per<br>anonymously.                                                                                             | ut<br>sonal account or checkout<br>xut |
|                                                                                                    | About Us Become an Affiliate Privacy Policy Contact Us Bookmark Us                                                                                          |                                        |
|                                                                                                    | Company Info Advertising Product Index Category Index Help Terms of Use<br>Copyright © 2007 Heard Museum Guild. All Rights Reserved.<br>Built with Volusion |                                        |

At the top of the next page, under Heard Museum Guild, select "View Cart." That will take you back to the previous page.

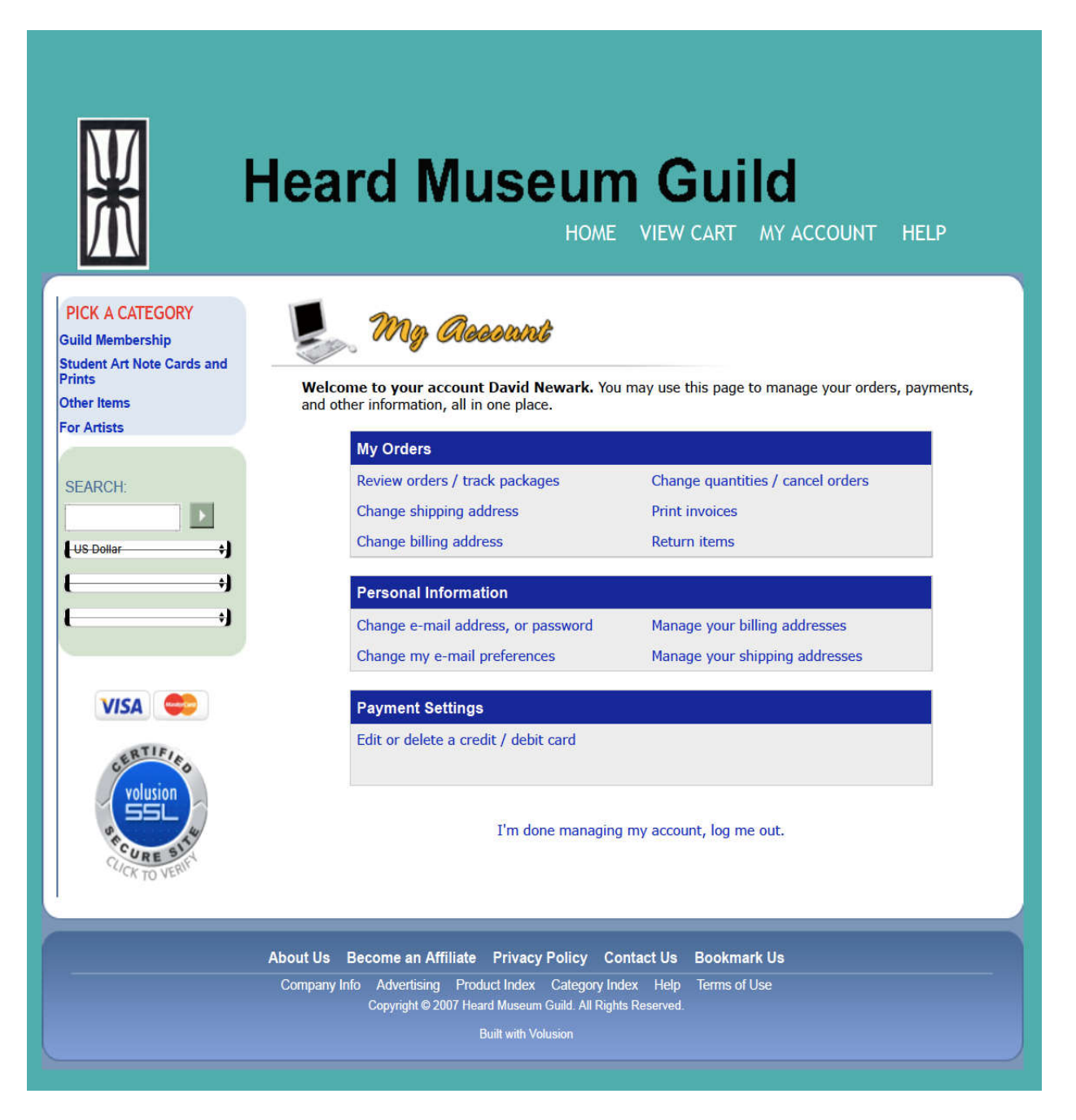

On this page, select "proceed to checkout."

| X                                                                                                    | Heard Museum Guild<br>HOME VIEW CART MY ACCOUNT HELP                                                                                                    |
|----------------------------------------------------------------------------------------------------|----------------------------------------------------------------------------------------------------|
| PICK A CATEGORY<br>Guild Membership<br>Student Art Note Cards and<br>Prints<br>Other Items<br>For Artists | YOUR CART 1 PAGE CHECKOUT RECEIPT                                                                                                    |
| US Dollar +)<br>US Dollar +)<br>US Dollar +)<br>USA ++++++++++++++++++++++++++++++++++++                  | ITEM DESCRIPTION       QTY       EACH       TOTAL         Image: Contract of the state of the state of |
| 56 JU V                                                                                                   | About Us Become an Affiliate Privacy Policy Contact Us Bookmark Us<br>Company Info Advertising Product Index Category Index Help Terms of Use<br>Copyright © 2007 Heard Museum Guild. All Rights Reserved.<br>Built with Volusion                                                                                                    |

You'll be directed to this page. Fill in all the appropriate information. Under "choose your shipping method," select "No shipping." Under "payment method," select "Credit Card." Then select "place order."

| PICK A CATEGORY<br>Guild Membership                 | Heard Museu                                                                                                    | IM Guild<br>OME VIEW CART MY ACCOUNT HELP                                                                                                    |  |
|-----------------------------------------------------|----------------------------------------------------------------------------------------------------|----------------------------------------------------------------------------------------------------|--|
| Student Art Note Cards and<br>Prints<br>Other Items | illing information                                                                                                    | shipping information                                                                                                    |  |
| SEARCH:                                             | My Saved Billing Addresses:                                                                                                    | My Saved Shipping Addresses:                                                                                                    |  |
| USA CONTRACTOR                                      | First Name*:<br>Last Name*:<br>Company:<br>Address*:<br>City*:<br>Country*: First, Select Country ©<br>State*: Then, Select State ©<br>Zip / Postal Code*: 38387<br>Phone Number*:<br>Copy Billing To Shippin<br>Copy Billing To Shippin<br>Copy Billing To Shippin<br>Copy Billing To Shippin<br>Copy Billing To Shippin | First Name*:         Last Name*:         Company:         Address*:         City*:         City*:         Courty*:         First, Select Country ©         State*:         Then, Select State ©         Zip / Postal         Code*:         38387         Phone Number*:         Fax:         Shipping & Handling:         \$0.00         Total:         \$40,000 |  |
|                                                     | payment information      My Payment Method*: Sel      ar se      My Shopping Cart                                                                                                    | Saved Payment Methods:                                                                                                    |  |

The final page will prompt you to enter your credit card information and billing address.